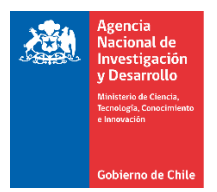

Pasos para Visualizar los Equipos declarados y aprobados en la Plataforma de S+C

Paso #1: Ingresar a la Plataforma de S&C con la clave de usuario.

## https://fondefsis.conicyt.cl/index.php

Paso #2 y #3: Seleccionar Actualización de Avance y Equipos.

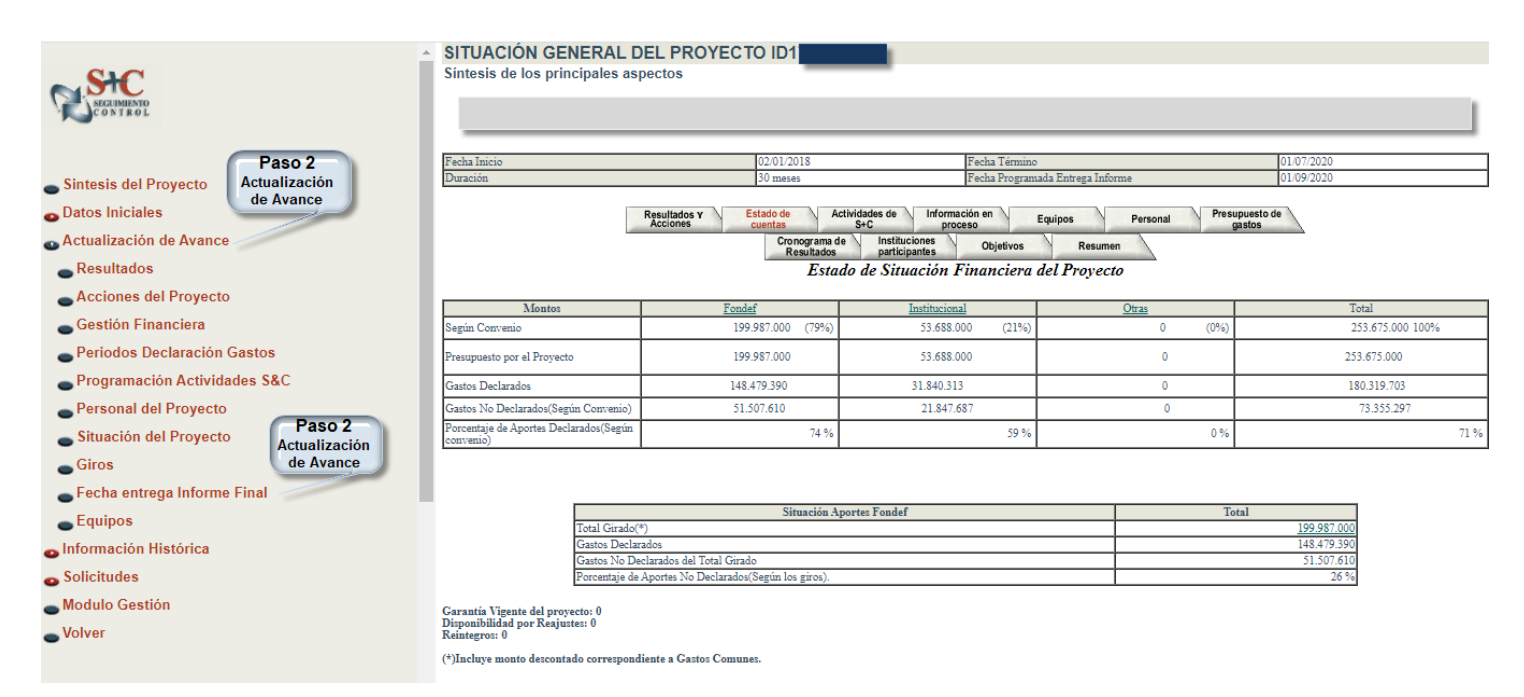

Paso #4: Seleccionar la Institución Beneficiaria que se quiere visualizar y luego pinchar ACEPTAR.

|                                        | EQUIPOS              |             |       | Paso 4      |  |  |  |  |
|----------------------------------------|----------------------|-------------|-------|-------------|--|--|--|--|
| SHC<br>SPECIMIENTO<br>CONTROL          | Equipos del proyecto | Provecto :  | ID17I | Seleccionar |  |  |  |  |
|                                        |                      |             |       |             |  |  |  |  |
|                                        | Aceptar              |             |       |             |  |  |  |  |
| - Sintesis del Provecto                |                      |             |       |             |  |  |  |  |
| Dates Iniciales                        |                      | Seleccionar |       |             |  |  |  |  |
|                                        |                      |             |       |             |  |  |  |  |
| Actualización de Avance                |                      |             |       |             |  |  |  |  |
| Resultados                             |                      |             |       |             |  |  |  |  |
| Acciones del Proyecto                  |                      |             |       |             |  |  |  |  |
| <ul> <li>Gestión Financiera</li> </ul> |                      |             |       |             |  |  |  |  |
| Periodos Declaración Gastos            |                      |             |       |             |  |  |  |  |
| Programación Actividades S&C           |                      |             |       |             |  |  |  |  |
| Personal del Proyecto                  |                      |             |       |             |  |  |  |  |
| Situación del Proyecto                 |                      |             |       |             |  |  |  |  |
| Giros                                  |                      |             |       |             |  |  |  |  |
| Fecha entrega Informe Final            |                      |             |       |             |  |  |  |  |
| Equipos                                |                      |             |       |             |  |  |  |  |
| - Información Histórica                |                      |             |       |             |  |  |  |  |

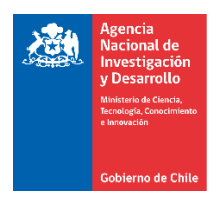

Paso #5: Se podrán ver los equipos declarados y aprobados con la relación del equipo respectivo.

| A                                          | EQUIPOS                                                   |                            |             |                 |               |                 |                                                |                               |  |  |  |
|--------------------------------------------|-----------------------------------------------------------|----------------------------|-------------|-----------------|---------------|-----------------|------------------------------------------------|-------------------------------|--|--|--|
| SIC                                        | Equipos del proyecto                                      |                            |             |                 |               |                 |                                                |                               |  |  |  |
| N.STL                                      | Proyecto ID171                                            |                            |             |                 |               |                 |                                                |                               |  |  |  |
| CONTROL                                    | Institución Universidad De Chile                          |                            |             |                 |               |                 |                                                |                               |  |  |  |
|                                            |                                                           |                            |             |                 |               |                 |                                                |                               |  |  |  |
|                                            | - Total Dec                                               | arado                      | 1           | RESUMEN         |               |                 | 9 568 896                                      |                               |  |  |  |
| Cinterio del Desusato                      | - Total Dec                                               | laracion en curso          |             |                 |               |                 | 0                                              |                               |  |  |  |
| <ul> <li>Sintesis del Proyecto</li> </ul>  | - Total Equ<br>NO Dec                                     | ipos Aprobado<br>Izrados)  |             |                 |               |                 | 0                                              |                               |  |  |  |
| Datos Iniciales                            | (10 56)                                                   | aladosy                    |             |                 |               | TOTAL GENER     | AL ITEM EQUIPOS 9.568.896                      |                               |  |  |  |
| 👞 Actualización de Avance                  | - Total Pres                                              | upuestado                  |             |                 |               |                 | (-) 9.568.896<br>TOTAL DISPONIBLE 0            |                               |  |  |  |
| Resultados                                 | NOTA - SOLO SE DEBEN INGRESAR FOU                         | IPOS FINANCIADOS POR FONDE | 7           |                 |               |                 |                                                |                               |  |  |  |
| Acciones del Proyecto                      |                                                           |                            | _           | FOURDOS DEOLAT  | 1000          |                 |                                                |                               |  |  |  |
| - Gostión Einanciera                       | De                                                        | scripción                  |             | Nro. Documento  | Total         |                 | Equipos Relacionados                           |                               |  |  |  |
| Gestion i manciera                         | Macbook pro retina T 13.3 I5 OC5178-4321                  | -CM18                      |             | 4660            | 1.587.114     |                 | Equipo                                         | Cantidad Monto                |  |  |  |
| Periodos Declaración Gastos                |                                                           |                            |             |                 |               | Notebook, Pa    | ra uso exclusivo del proyecto                  | 1 1.587.114                   |  |  |  |
| Programación Actividades S&C               | Refrigerador Mademsa 303 lts OC5178-4324-CM18             |                            |             | 18860           | 302.046       | Refrigerador, r | necesario para almacenar los reactiv           | 1 302.046                     |  |  |  |
| Personal del Proyecto                      | REFRIGERADOR CONG. VERTICAL DIGITAL 334 LTS (FREEZER -80) |                            |             | 673317          | 5.712.000     | Freezer -80C pa | Equipo<br>ira conservar muestras y reactivos r | Cantidad Monto<br>1 5.712.000 |  |  |  |
| <ul> <li>Situación del Proyecto</li> </ul> | Agitador Shaker orbital acc. OC5178-4830-SE18             |                            |             | 2071            | 1.967.736     | Shaker cultivo  | Equipo<br>hacterias. Equipo crítico para el d  | Cantidad Monto                |  |  |  |
| Giros                                      |                                                           |                            |             |                 |               | Chance Currer   | oucleans, squipe critico para er a             | 1 1001100                     |  |  |  |
| - Fecha entrega Informe Final              |                                                           |                            | EQUIPO      | S CON DECLARAC  | ION EN CURSO  |                 |                                                |                               |  |  |  |
|                                            | Descripción No. Documento Total                           |                            |             |                 |               |                 |                                                |                               |  |  |  |
| <ul> <li>Equipos</li> </ul>                |                                                           |                            |             |                 |               |                 |                                                |                               |  |  |  |
| 💿 Información Histórica                    |                                                           | E                          | QUIPOS APRO | DBADOS AL PROYE | CTO (NO Decla | arados ).       |                                                | <b>7</b> - 1                  |  |  |  |
| Solicitudes                                | Descripción Tipo Cantidad Precio<br>No Existen Equipos.   |                            |             |                 |               |                 |                                                |                               |  |  |  |
| Modulo Gestión                             |                                                           |                            |             | FOUTPOS DOR ADD | OBAR          |                 |                                                |                               |  |  |  |
| - Volvor                                   | Descripción Tipo Cantidad Precio                          |                            |             |                 |               |                 |                                                |                               |  |  |  |
| • •01461                                   | No Existen Equipos.                                       |                            |             |                 |               |                 |                                                |                               |  |  |  |